# ขั้นตอนการสอบถามยอดฝากดงเหลือ ผ่านตู้ ATM ของธนาดารกรุงไทย

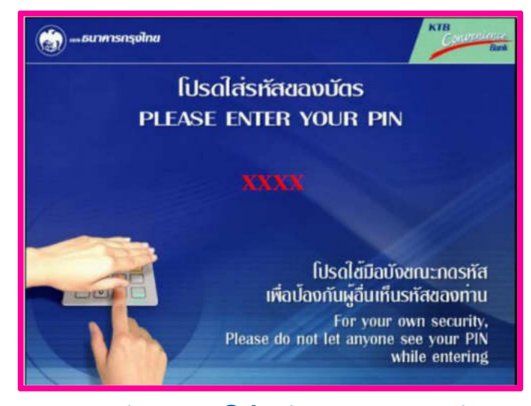

#### 1. สอดบัตรและใส่รหัส ATM 6 หลัก

| 🍘อนาหารกรุงไทย        | K/B<br>Boxt      |
|-----------------------|------------------|
| โปรดเลือกป:           | ระเกทบริการ      |
| 酬 เปลี่ยนรทัส         | กอนเงิน 🏉        |
| <br>(1) สำระค่ามริการ | ชอดูขอดคงเหลือ 🌆 |
| 📶 สาระเงินกู้กรุงไทย  | fau 🖉            |
| 📶 บริการการศึกษา      | (บริการอื่น ๆ)   |

## ้ 3. กดเลือก <u>บริการอื่น ๆ</u>

| ญา และ ธนาศารกรุงไทย        | KTB<br>Constructions<br>Bank |  |
|-----------------------------|------------------------------|--|
| โปรดเลือกประเภทบริการ       |                              |  |
| <b>្បា</b> สอบกามยอดเงินฝาก | สอบถามยอดเงินกู่ 🧥           |  |
| 🖅 รับเงินฝาก                | ຮັບເຈີນກູ່ 🏉                 |  |
| 📶 ฝากเงิน                   | ข่าระเงินกู่ 🔎               |  |
|                             |                              |  |

5. กดเลือก <u>สอบถามยอดเงินฝาก</u>

#### <u>หมายเหต</u>ุ ธายการนี้ฟรีไม่เสียค่าใช้จ่าย

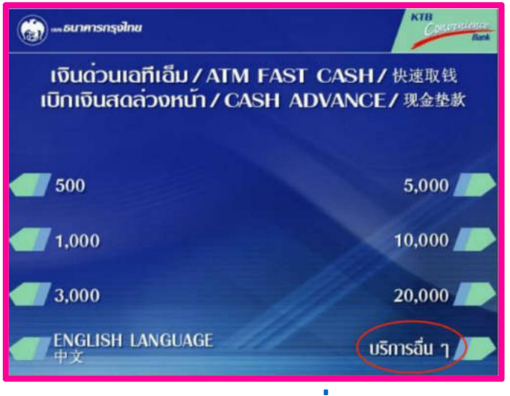

## 2. กดเลือก <u>บริการอื่น ๆ</u>

| (a) อนาหารกรุงไทย     | KIB has            |
|-----------------------|--------------------|
| โปรดเลือกประเ         | เกทบริการ          |
|                       | 1.12               |
| ( สกกรณ์ออมทรัพม์     | ηανημιθα 🌆         |
|                       | ວາຍັດສນຸດບັດງູລີ 🏉 |
| 🖅 nua.                | เคทีบี ออนไลน์ 🔎   |
| 📶 สมัครบริการทักบัญชี |                    |

#### 4. กดเลือก <u>สหกรณ์ออมทรัพย์</u>

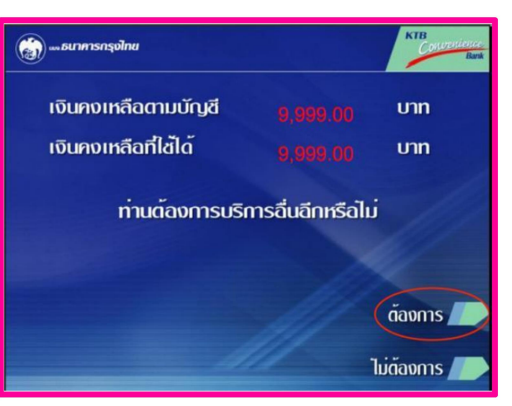

 แสดงยอดดงเหลือในบัญชีเงินฝากสหกรณ์ ยอดดงเหลือที่ใช้ได้ ( ยอดเงินที่สามารถกด ได้ ดงเหลือติดบัญชีไว้ไม่ต่ำกว่า 100 บาท ) ถ้าต้องการทำบริการอื่นต่อ กดเลือก <u>ต้องการ</u>